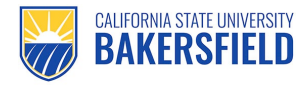

## **Outlook Web Login Guide**

- 1. Open a web browser and navigate to <u>https://o365.csub.edu</u> (or click the link here)
- 2. Sign in with your CSUB email address and password:

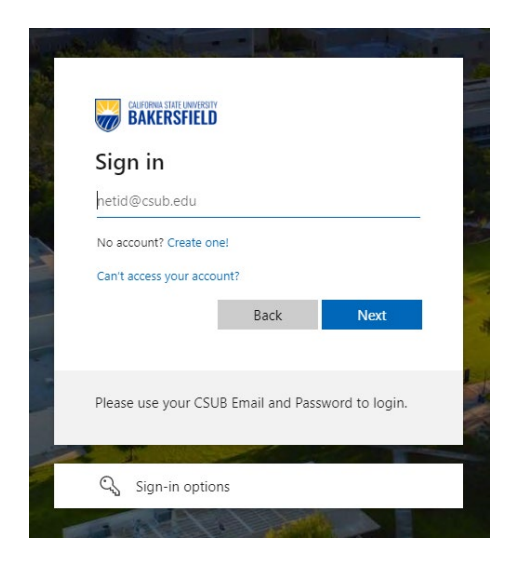

3. Click on "Apps" in your sidebar, then select Outlook:

|                       | Microsoft 365               |              |            |            | 🗟 🐵 ? 🍔               |
|-----------------------|-----------------------------|--------------|------------|------------|-----------------------|
| Home<br>(+)<br>Create | Apps                        |              |            |            | Get more Apps         |
| My Content            | Teams                       | Word         | X<br>Excel | PowerPoint | 0]<br>Outlook         |
| Apps<br>OneNote       | OneDrive                    | N<br>OneNote |            |            |                       |
| Forms                 |                             |              |            |            | All apps $ ightarrow$ |
| Stream                | Get work done<br>Other Apps |              |            |            |                       |

4. Enjoy access to your Outlook mailbox, along with Calendars, Tasks, and more.